# 2U Rack-Mounted 8-Group 1X6 Optical Switch

# **Product introduction**

Optical switch is a kind of optical path control device, which plays the role of controlling and converting the optical path. And play an important role in optical communication application. The optical switch is mainly used in multi-channel optical monitoring, LAN multi-light source/detector automatic switching and optical sensing multi-point dynamic monitoring system in the optical transmission system, optical fiber, optical device, network and field engineering optical cable test in the optical test system; Optical device assembly and adjustment.

# **Product** features

- It has the characteristics of low insertion loss and fast switching speed.
- I The LCD display screen is used to display data intuitively and facilitate the user's operation.
- Light path switching can be set through panel keys and serial port commands. And that key operation can be loc through a serial port instruction.

| Model                       | FSW8-1X61D-1U433                       |
|-----------------------------|----------------------------------------|
| Operating wavelength        | 850nm                                  |
| Test wavelength             | 850nm                                  |
| Insertion loss              | ≤2.0 dB                                |
| Repeatability               | ≤±0.05 dB                              |
| Return loss                 | ≥30dB                                  |
| Crosstalk                   | ≥30dB                                  |
| Polarization dependent loss | ≤0.05dB                                |
| Switching time              | ≤ 10ms (adjacent sequential switching) |
| Fiber type                  | MM (OM3)                               |
| Connector form              | LC/PC                                  |
| Monitoring port             | RJ45、RS-232                            |
| Working power supply        | Dual AC: 85 ~ 264 V (50/60Hz)          |
| Operating temperature       | -5 ~ + 60°C                            |

# Technical parameters

#### 2U Rack-Mounted 8-Pack 1x6

**Optical Switch** 

| Storage temperature | -40 ~ + 80°C                                        |
|---------------------|-----------------------------------------------------|
| Chassis type        | 19-inch standard 2U rack (483 × 303 × 89mm) RAL9002 |

# **Front panel description**

Front panel

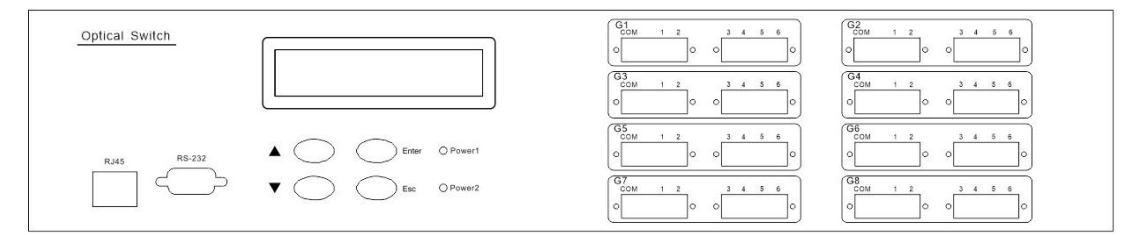

- RJ45 Ethernet interface, RS-232 serial port: communication interface for equipment monitoring data information.
- LCD display: display of equipment address, current channel and related information.
- ▲ — Move up key; ▼-Move down key; Enter-Enter key; Esc-Cancel key.
- Dower indicator lamp Power 1, Power2: working power indicator.
- Optical interface description: the COM port on the equipment panel is the common port, and 1, 2, 3, 4, 5 and 6 are the channel numbers respectively.

# **Rear panel description**

Back panel

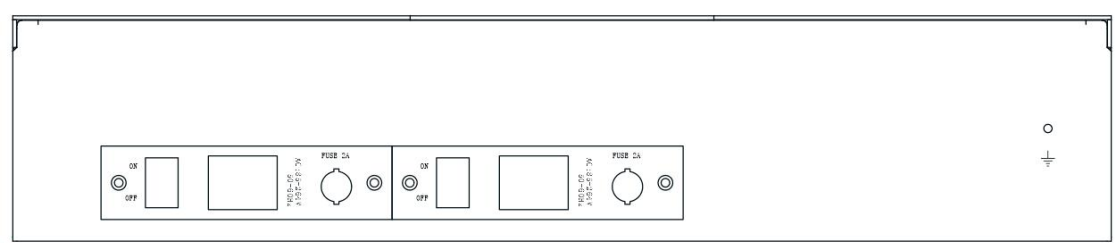

AC power interface: AC power input interface for equipment operation.

# **G** Schematic of internal optical path

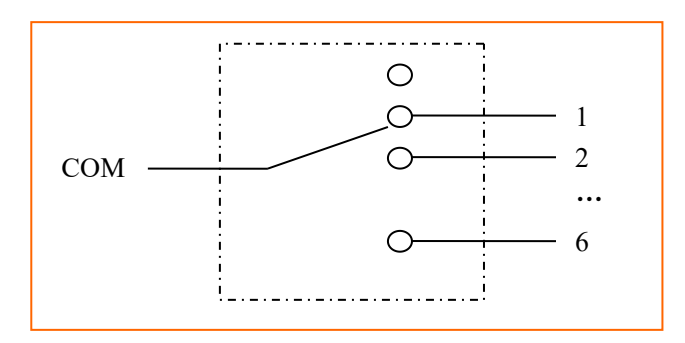

Schematic of internal optical path of single  $1 \times 6$  optical switch (same for other  $1 \times 6$ )

# **D** Operating instructions for the panel

- Keyboard locking: Send corresponding commands through the communication interface of the equipment to set whether the keys on the panel are allowed to be used. See "Communication Protocol Description" for details. When the panel key is locked, the light path switching operation cannot be performed through the panel key.
- Panel key light path channel switching:
- Initial interface

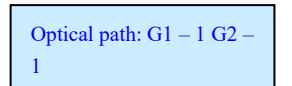

Channel selection interface:

① Press the "Enter" key to enter the channel setting interface; ② Press the "▲" or "▼" key to select the "G1" channel; ③ Press the "Enter" key to confirm the selection and enter the channel selection of the next group of optical switches; ④ Press the "Esc" key to return to the previous step.

| [1. Channel Settings]  | Changes: G1 – 1 G2 – 1 | Setup succeeded |
|------------------------|------------------------|-----------------|
| 2. IP address settings | G3 - 1 $G4 - 1$        |                 |

#### IP address settings

① Press and hold the "Enter" key for 4 seconds to enter the menu; ② Press the "▲" or "▼" key to select "2. IP address setting"; ③ Press the "Enter" key to enter the current IP address; ④ Press the "Enter" key to enter the IP setting interface; ⑤ Press the "▲" or "▼" key to select "IP address". ⑥ Press the "Enter" key to confirm completion.

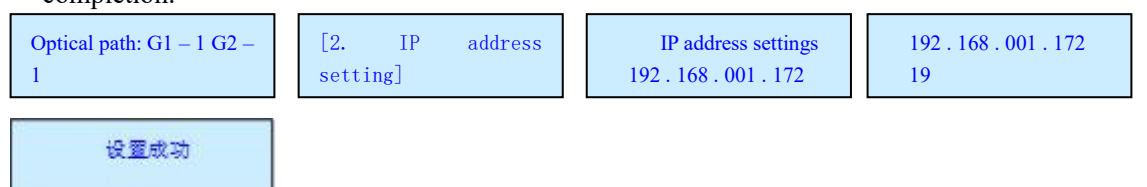

#### TCP port settings

① Press and hold the "Enter" key for 4 seconds to enter the menu; ② Press the "▲" or "▼" key to select "3. TCP Port Settings"; ③ Press the "Enter" key to enter; ④ Press the "▲" or "▼" key to select the port number; ⑤ Press the "Enter" key to confirm completion.

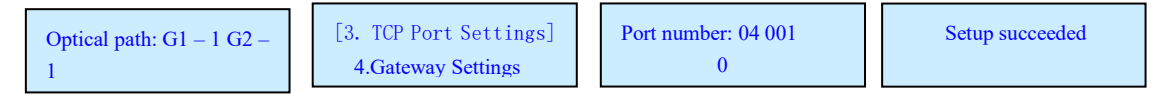

#### **G**ateway settings

• ① Press and hold the "Enter" key for 4 seconds to enter the menu; ② Press the "▲" or "▼" key to select "4.

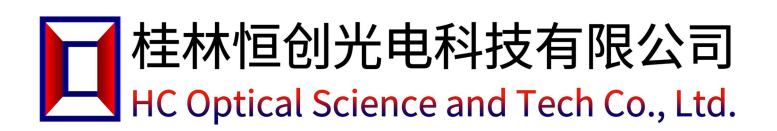

Gateway Setting"; ③ Press the "Enter" key to enter and view the current gateway address; ④ Press the "Enter" key to enter the gateway setting interface; ⑤ Press the "▲" or "▼" key to select "Gateway Address". ⑥ Press the "Enter" key to confirm completion.

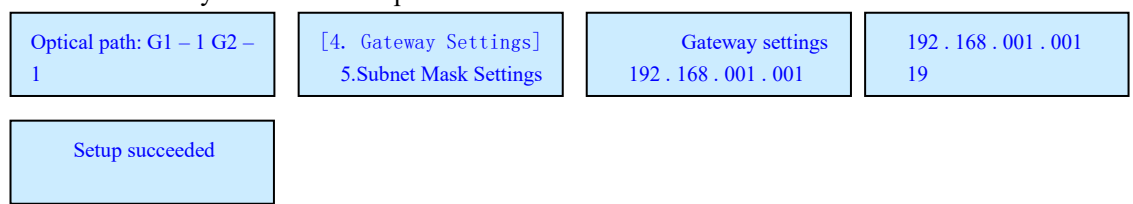

#### Subnet mask setting

① Press and hold the "Enter" key for 4 seconds to enter the menu; ② Press the "▲" or "▼" key to select "5. Subnet Mask Setting"; ③ Press the "Enter" key to view the current gateway address; ④ Press the "Enter" key to enter the subnet mask setting interface; ⑤ Press the "▲" or "▼" key to select "Subnet Mask Address". ⑥ Press the "Enter" key to confirm completion.

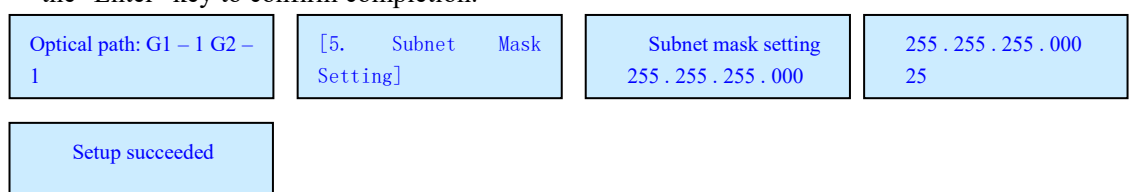

#### LCD backlight

① Press and hold the "Enter" key for 4 seconds to enter the menu; ② Press the "▲" or "▼" key to select "6. LCD backlight"; ③ Press the "Enter" key to enter; ④ Press the "▲" or "▼" key to select the time; ⑤ Press the "Enter" key to confirm completion.

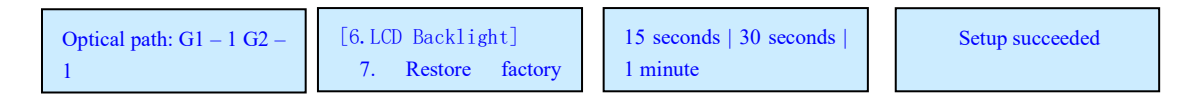

#### Restore factory settings

① Press and hold the "Enter" key for 4 seconds to enter the menu; ② Press the "▲" or "▼" key to select "7.
Restore factory settings"; ③ Press the "Enter" key to enter; ④ Press the "Enter" key to confirm completion.

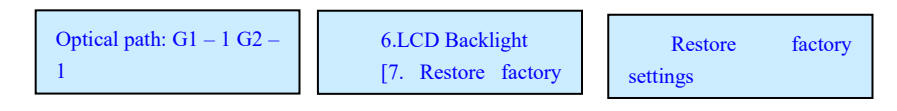

#### **Upper computer monitoring description**

The device can receive control signals from a computer through the RS-232 interface on the front panel to realize automatic measurement or real-time monitoring (by using a serial monitoring system or serial software), and can also carry out remote monitoring through an Ethernet port.

## **Programmed instruction**

The instrument can only execute one command at a time. The next instruction is usually entered after the program returns the corresponding value.

# Please use capital letters.

In the actual operation, enter the angle bracket "<" as the start character and the angle bracket ">" as the end character.

# **D** Optical switch instruction set

| Command                                                      | Description                                                                                                    | Examples                                                                                                    |
|--------------------------------------------------------------|----------------------------------------------------------------------------------------------------|----------------------------------------------------------------------------------------------------|
| <0SW_A_?>                                                    | Query the channel statusSuccessful return: < OSW                                                                                                    | Successfully returned:<br>$\langle OSW_A_1_1_1_1_1_1_1 \rangle$<br>The current light path is: G1 $\rightarrow$ 01,<br>G2 $\rightarrow$ 01, G3 $\rightarrow$ 01, G4 $\rightarrow$ 01, G5 $\rightarrow$<br>01, G6 $\rightarrow$ 01, G7 $\rightarrow$ 01, G8 $\rightarrow$ 01; |
| <osw_sw_g1_g2_g3<br>_g4_g5_g6_g7_g8&gt;</osw_sw_g1_g2_g3<br> | Channel switching<br>G1, G2, G3, G4, G5, G6, G7 and G8<br>are the channels corresponding to<br>G1, G2, G3, G4, G5, G6, G7 and G8<br>respectively, and the values are<br>from 1 to 6 | Successfully returned:<br><osw_sw_g1_g2_g3_g4_g5_g6_g<br>7_g8_OK&gt;</osw_sw_g1_g2_g3_g4_g5_g6_g<br>                                                                                                    |

# **Device** parameter instruction set

| <set_ip_xxx_xxx_xxx_<br>xxx&gt;</set_ip_xxx_xxx_xxx_<br> | Set/query local IP address<br>(effective after restart)<br>1. If XXX is 000 ~ 255, the IP<br>address is set.<br>2. Successful return: < SET _ IP _<br>OK ><br>3. <ip_?> to query the IP address<br/>4. Failure return: &lt; ER &gt;</ip_?>    | Send: < SET _ IP _ 192 _ 168 _ 002 _<br>011 ><br>Indicates that the IP is set to:<br>192.168.2.11<br>Send: < IP _? ><br>Return: < IP _ 192 _ 168 _ 002 _<br>011 ><br>Indicates that the current IP is:<br>192.168.2.11                   |
|----------------------------------------------------------|----------------------------------------------------------------------------------------------------|----------------------------------------------------------------------------------------------------|
| <set_gw_xxx_xxx_xxx<br>_xxx&gt;</set_gw_xxx_xxx_xxx<br>  | Setup/Query Gateway (Restart<br>takes effect)<br>1. If XXX is 000 ~ 255, the gateway<br>is set.<br>2. Successful return: < SET _ GW _<br>OK ><br>3. <gw_?> indicates the query<br/>gateway address<br/>4. Failure return: &lt; ER &gt;</gw_?> | Send: < SET _ GW _ 192 _ 168 _ 002<br>_ 001 ><br>Indicates that the gateway is set to<br>192.168.2.1<br>Send: < GW _? ><br>Return < GW _ 192 _ 168 _ 002 _<br>001 ><br>Indicates that the current gateway<br>is: 192.168.2.1             |
| <set_sm_xxx_xxx_xxx<br>_xxx&gt;</set_sm_xxx_xxx_xxx<br>  | Set/Query Subnet Mask (Restart<br>takes effect)<br>1. If XXX is 000 ~ 255, the subnet<br>mask is set.<br>2. Successfully returned: < SET<br>SM _ OK ><br>3. <sm_?> to query the subnet<br/>mask<br/>4. Failure return: &lt; ER &gt;</sm_?>    | Send: < SET _ SM _ 255 _ 255 _ 255 _<br>000 ><br>Indicates that the subnet mask is<br>set to 255.255.255.0<br>Send: < SM _? ><br>Return: < SM _ 255 _ 255 _ 255 _<br>000 ><br>Indicates that the current subnet<br>mask is 255.255.255.0 |
| <set_tcpp_xxxxx></set_tcpp_xxxxx>                        | Set/query TCP communication<br>port number (effective after<br>restart)                                                                                                    | Send: < SET _ TCPP _ 04001 ><br>Indicates to set the TCP<br>communication port number: 4001                                                                                                    |

|                         | 1.xxxxx is the 00000 ~ the 65534      |                                              |
|-------------------------|---------------------------------------|----------------------------------------------|
|                         | indicates that the TCP                |                                              |
|                         | communication port number is set      |                                              |
|                         | 2. Successfully returned: < SET _     |                                              |
|                         | TCPP_OK >                             |                                              |
|                         | 3. <tcpp_?> to query the TCP</tcpp_?> |                                              |
|                         | communication port number             |                                              |
|                         | 4. Failure return: < ER >             |                                              |
|                         | Set or query the serial port baud     |                                              |
|                         | rate                                  |                                              |
|                         | 1. X is from 1 to 9, representing     | Send: < BALID 5 >                            |
|                         | baud rates 2400, 4800, and 9600,      | Success return: < BAUD 5 OK >                |
| <baud_x></baud_x>       | 14400, 19200, 38400, 56000,           | Set the device serial port haud rate         |
|                         | 57600, and 115200, respectively.      | to the 19200                                 |
|                         | Success return: < BAUD _ X _ OK >     | 10 110 19200.                                |
|                         | 2. Send < BAUD _? > Query the         |                                              |
|                         | baud rate                             |                                              |
|                         | Set or query the permission of the    |                                              |
|                         | device button                         | < SET _ KEY _ 1 > indicates that the         |
|                         | 1.x value: 0 means forbidden; 1       | key is allowed to be used;                   |
|                         | indicates permission;                 | < SET _ KEY _ 0 > indicates that the         |
| <sft kfy="" x=""></sft> | 2. Successfully returned: < SET _     | key is forbidden to use;                     |
|                         | KEY_OK >                              | <key_?> If the key is allowed to be</key_?>  |
|                         | 3. < KEY_? > Indicates the            | used, return: < KEY _ 1 >; if the key        |
|                         | permission status of the query key;   | is not allowed to be used, return: <         |
|                         | Success returned: < KEY _ 0 > or <    | KEY_0 >                                      |
|                         | KEY_1>                                | Conservation and the sector structure of the |
|                         |                                       | RESET OK >                                   |
| DECET                   | Restart the device                    | Note: If the network port does not           |
| <reset></reset>         | Failure return: < ER >                | return, the TCP connection will be           |
|                         |                                       | automatically disconnected after             |
|                         |                                       | success;                                     |
|                         |                                       | Successful serial port return: <             |
|                         |                                       | RESET _ OK >                                 |
|                         |                                       | Note: 1. If the network port does            |
| <restore></restore>     | Restore factory settings              | not return, the TCP connection will          |
|                         | Failure return: < FR >                | be automatically disconnected                |
|                         |                                       | after success;                               |
|                         |                                       | 2. The command only restores the             |
|                         |                                       | network parameters to the default            |
|                         |                                       | values;                                      |
|                         |                                       | Successfully returned:                       |
|                         |                                       |                                              |
|                         | Quere device information              | 0-SIVI_VEKV1.UU_SINU123456/890_              |
| <info_?></info_?>       | Cuery device information              | LUD.UZ.UUUZU>                                |
| _                       | Failure return: < EK >                | indicates a 4 × 1 × 6-MIM Optical            |
|                         |                                       | Switch, version 1.00, Siv                    |
|                         |                                       | No 01224E67000 product N-                    |
|                         |                                       | No.01234567890, product No.                  |

## **I** Serial port connection mode and control

- Pin definition and connection mode of RS-232
- RS-232 pin definition: DB9 pin type, # 2-RXD, # 3-TXD, # 5-GND, and other pins are not connected.
- **R**S-232 connection mode between the instrument and PC:

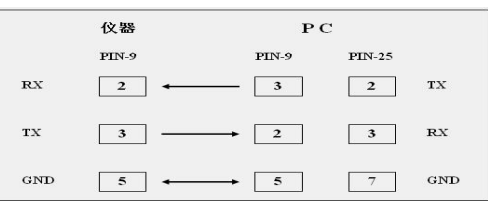

RS-232 serial port connection diagram

- Serial port setting of PC
- The serial port setting of the PC is: The serial port setting of the computer should be the same as the serial port setting of the device.
- Serial port to network debugging assistant USR-TCP232-Test is used for the serial port and network port debugging software of the device. The software can be downloaded from the following link:http://www.usr.cn/Download/27.html。 The left side of the USR-TCP232-Test software is the serial port debugging assistant, and the right side is the network debugging assistant, as shown in the figure:

|                                                                                                    |                                         | State 10 mg                                                                                                    |
|----------------------------------------------------------------------------------------------------|-----------------------------------------|----------------------------------------------------------------------------------------------------|
| ■口袋<br>●口袋<br>次待率「5200 ↓<br>次待率「5200 ↓<br>数据位 5 bit ↓<br>● <b>17</b><br>一日約換行显示<br>「日約換行显示<br>「日約換行显示<br>「十六進制显示<br>【子教盤、講論显示 | 1996年1996年1996年1996年1996年1996年1996年1996 | P)時後還 (1) 协议类型 (1) 协议类型 (2) 服务器/P地址 [192.166.0.176 (3) 服务器端口号 [400] ④ 建株 撥收区设置 「 埋坡時間文件 目动換付显示 「 十六批相显示 「 甘約時代显示 「 甘約時度成量示 【    保護電話    指触显示 |
| 发送区设置<br>「 启用文件数据遗<br>「 目动发送附加位<br>「 发送完日动斋空<br>「 发生六过和发送<br>「 数据减筛环发送<br>发送间隔 [1000 毫秒                                       | ex <                                    | 大送区设置       「自用文件数据源…       「自助发送附加应       「发达完目动诸空       「按十六法期优送       「数据流循环发送       安祥       发注间隔       1000 毫秒                          |

USR-TCP232-Test interface of serial port to network debugging assistant

Serial debugging uses the left part of the USR-TCP232-Test software. The RS-232 serial port is set to 19200 baud, 8 data bits, 1stop bit, and no parity. Generally, the serial port number of the built-in serial port of the desktop computer is COM 1, while the serial port number of some USB to serial port cables plugged into different USB ports will be different, so the serial port number must be set as the serial port number of the actual connection between the device and the computer.

When the device is connected to the serial port of the host computer, use the serial port debugging assistant to send relevant commands, and the device will return relevant data to monitor the relevant situation of the device. As shown in the figure:

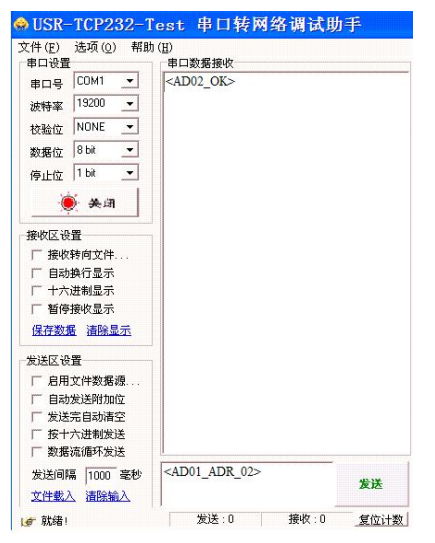

Serial debugging interface

# Network port monitoring

- When the RJ45 Ethernet port on the device is used to monitor the device, the IP address of the upper computer (computer) must be in the same network segment as the IP address of the device. For example, the IP address of the computer whose IP address has not been changed is 192.168.2.45, and the subnet mask is 255.255.255.0. Default gateway: 192.168.2.1; the IP, mask and gateway of the device should be changed to be similar to 192.168.2.11, 255.255.255.0 and 192.168.2.1. The following are the specific operating instructions.
- Set the IP address of the computer
- First, change the computer IP to 192.168.0.188, the subnet mask to 255.255.255.0, the default gateway to 192.168.0.1, and the DNS part can be left blank. (Because the factory IP address of the device is 192.168.0.178, the device can only be accessed and changed by setting the same network segment as the device.). As shown in the figure:

|                  | 停道当时 Ir 改宜。       |
|------------------|-------------------|
| ○ 自动获得 IP 地址(0)  |                   |
| ●使用下面的 IP 地址(S): |                   |
| IP 地址(L):        | 192 .168 . 0 .188 |
| 子网掩码(四):         | 255 .255 .255 .0  |
| 默认网关 (2):        | 192 . 168 . 0 . 1 |
| ○ 自动获得 DMS 服务器地址 | £ (B)             |
| ●使用下面的 DNS 服务器封  | 也址 (E):           |
| 首选 DNS 服务器 (P):  | 192 .168 . 0 . 2  |
| 各田 TNRS 服体器 (A)· | 192 168 0 1       |

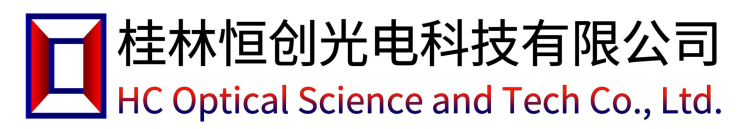

Change Computer IP Diagram

#### Network Debugging Assistant Monitoring

After connecting the network port of the device to the computer, set the protocol type TCP Client, the server IP address as the device IP, and the server port number as 4001 in the network debugging assistant part on the right side of the USR-TCP232-Test software. Send relevant commands after connection, and the device will return relevant data to monitor the relevant situation of the device.

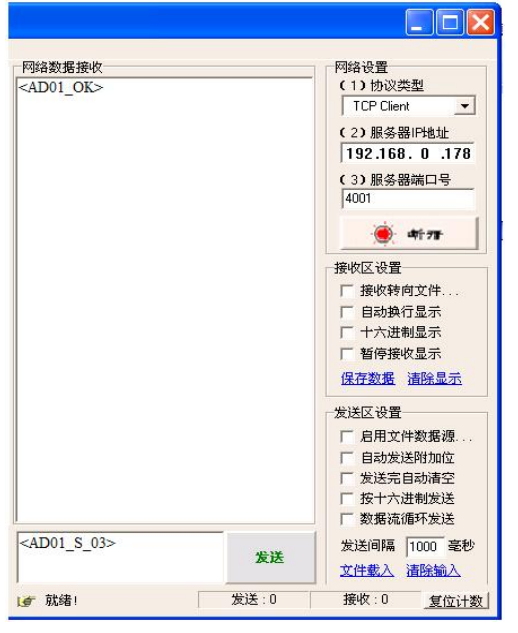

Network Debug Assistant Change Device IP Diagram

- Change the IP address of a computer
- If the IP address of the device is modified, you need to change the IP address of the computer to the same network segment as the device to access and change the device. For example, in the above step, the IP, mask and gateway of the device are changed to 192.168.2.11, 255.255.255.0 and 192.168.2.1, The IP, mask, and gateway of the computer should be changed to something like 192.168.2.45, 255.255.255.0, and 192.168.2.1 to connect to the device.

# **Precautions**

- When using this equipment, each port must be correctly connected according to the optical path connection instructions.
- The power supply shall be grounded to ensure that the input power supply voltage is within the range required by the equipment.
- If the host is abnormal due to sudden interference, it should be shut down first and then handled.
- The optical input must be well connected and accurately positioned, otherwise the measurement results and insertion loss may be incorrect.
- It is normal to have slight vibration or sound when switching the optical path.

桂林恒创光电科技有限公司

HC Optical Science and Tech Co., Ltd.

## **Equipment** maintenance

- Reasonable use and proper storage of equipment can maintain good performance indicators for a long time and prolong its service life, so proper maintenance is required:
- The equipment shall be free from strong mechanical vibration, collision, falling and other mechanical damages. There must be good packaging and vibration damping, rain-proof and waterproof measures during transportation;
- The equipment shall be kept clean, and the working environment shall be free of acid, alkali and other corrosive gases. Gently scrub the chassis and panel with a clean towel dampened with water or soapy water. It is forbidden to scrub with alcohol and other solvents.
- When removing the optical fiber connecting line, cover the dust cap in time to prevent hard objects, dust or other dirt from touching the end face of the optical fiber.

| Project           | Factory default<br>configuration | Remark                                                                                |
|-------------------|----------------------------------|---------------------------------------------------------------------------------------|
| Use of panel keys | Permission to use                |                                                                                       |
| Baud rate setting | 9600                             | 8 data bits, 1stop bit, no parity.                                                    |
| LCD backlight     | 15 seconds                       | There is no panel key operation within "15 seconds", and the backlight is turned off. |
| Device IP         | 192.168.1.178                    | Working mode: TCP Server; Working port:<br>4001                                       |

# Factory Default Configuration

Factory Default Configuration List

# **G** Common fault handling

| Fault manifestation                   | Possible causes                                    | The solution                                                                                             |
|---------------------------------------|----------------------------------------------------|----------------------------------------------------------------------------------------------------|
| No display when<br>starting up        | The power supply is<br>not connected<br>properly.  | Reconnect the power supply and turn it on.                                                               |
| Excessive insertion loss              | Contamination of end<br>face of connecting<br>head | Clean end face of the optical connector again and fix the connector. Check the end face for damage.      |
| The upper computer command is invalid | Baud rate settings are inconsistent                | Check the baud rate of the device in the menu "Baud rate setting" of the device, and set it as required. |

| not connected machine. |  | The network cable and<br>serial port cable are<br>not connected | Turn off the machine first, check the network cable<br>and serial port cable again, and then turn on the<br>machine. |
|------------------------|--|-----------------------------------------------------------------|----------------------------------------------------------------------------------------------------|
|------------------------|--|-----------------------------------------------------------------|----------------------------------------------------------------------------------------------------|